# **Risoluzione dei problemi ACI Fault Code F199144, F93337, F381328, F93241, F450296 : TCA**

# Sommario

Introduzione Introduzione Errore: F199144 Avvio rapido per risolvere il problema: F199144 1. Comando "show platform internal hal 13 routingthreshold" 2. Comando "show platform internal hal health-stats" Errore Fasi Successive : F199144 Errore: F93337 Avvio rapido per risolvere il problema: F93337 1. Comando "moquery -d 'comp/prov-VMware/ctrlr-[]- /vm-vm- "" 2. Comando "moquery -c compRsHv | grep 'vm-1071'" 3. Comando "moquery -c compHv -f 'comp.Hv.oid="host-1068"" Errore nella fase successiva: F93337 Errore: F93241 Avvio rapido per risolvere il problema: F93241 1. Comando "moquery -d 'comp/prov-VMware/ctrlr-[]- /vm-vm- "" 2. Comando "moquery -c compRsHv | grep 'vm-1071" 3. Comando "moquery -c compHv -f 'comp.Hv.oid="host-1068"" Errore nella fase successiva: F93241 Errore: F381328 Avvio rapido per risolvere l'errore: F381328 1. Scaricare il numero più alto di interfacce con CRC nella struttura 2. Scaricare il numero più alto di FCS nell'infrastruttura Errore nella fase successiva: F381328 Script Python per errore : F381328 Errore : F450296 Avvio rapido per risolvere il problema: F450296 1. Comando "show platform internal hal health-stats asic-unit all" Errore nella fase successiva: F450296

# Introduzione

Questo documento descrive le fasi di correzione per i codici di errore ACI: F199144, F93337, F381328, F93241, F450296

# Introduzione

Se si dispone di un'infrastruttura ACI connessa a Intersight, è stata generata una richiesta di assistenza per conto dell'utente per indicare che l'istanza dell'errore è stata trovata nell'infrastruttura ACI connessa a Intersight.

Questo processo viene monitorato attivamente nell'ambito degli impegni ACI proattivi.

In questo documento vengono descritte le fasi successive per la risoluzione del seguente errore:

# Errore: F199144

"Code" : "F199144",
"Description" : "TCA: External Subnet (v4 and v6) prefix entries usage current value(eqptcapacityPrefix&
"Dn" : "topology/pod-1/node-132/sys/eqptcapacity/fault-F199144"

Questo errore specifico viene generato quando l'utilizzo corrente del prefisso della subnet esterna supera il 99%. Ciò suggerisce una limitazione hardware in termini di percorsi gestiti da questi switch.

### Avvio rapido per risolvere il problema: F199144

#### 1. Comando "show platform internal hal 13 routingthreshold"

module-1# show platform internal hal 13 routingthresholds Executing Custom Handler function OBJECT 0: trie debug threshold : 0 tcam debug threshold : 3072 Supported UC lpm entries : 14848 Supported UC lpm Tcam entries : 5632 Current v4 UC lpm Routes : 19526 Current v6 UC lpm Routes : 0 : 404 Current v4 UC lpm Tcam Routes Current v6 UC lpm Tcam Routes : 115 Current v6 wide UC lpm Tcam Routes : 24 Maximum HW Resources for LPM : 20480 < ----- Maximum hardware resourd : 20390 < -----Current usage in Hw Current LPM Usage in Hardware Number of times limit crossed : 5198 < ----- Number of times Last time limit crossed : 2020-07-07 12:34:15.947 < ----- Last occ

#### 2. Comando "show platform internal hal health-stats"

| 13_v4_local_ep_entries                                                                                                    | :                                                                                           | 40                                                                                                    |                          |
|----------------------------------------------------------------------------------------------------|---------------------------------------------------------------------------------------------|----------------------------------------------------------------------------------------------------|--------------------------|
| <pre>max_13_v4_local_ep_entries</pre>                                                                                                    | :                                                                                           | 12288                                                                                                    |                          |
| 13_v4_local_ep_entries_norm                                                                                                    | :                                                                                           | 0                                                                                                    |                          |
| 13_v6_local_ep_entries                                                                                                    | :                                                                                           | 0                                                                                                    |                          |
| max 13 v6 local ep entries                                                                                                    | :                                                                                           | 8192                                                                                                    |                          |
| 13 v6 local ep entries norm                                                                                                    | :                                                                                           | 0                                                                                                    |                          |
| 13 v4 total ep entries                                                                                                    | :                                                                                           | 221                                                                                                    |                          |
| <pre>max_13_v4_total_ep_entries</pre>                                                                                                    | :                                                                                           | 24576                                                                                                    |                          |
| 13_v4_total_ep_entries_norm                                                                                                    | :                                                                                           | 0                                                                                                    |                          |
| 13_v6_total_ep_entries                                                                                                    | :                                                                                           | 0                                                                                                    |                          |
| <pre>max_13_v6_total_ep_entries</pre>                                                                                                    | :                                                                                           | 12288                                                                                                    |                          |
| <pre>13_v6_total_ep_entries_norm</pre>                                                                                                    | :                                                                                           | 0                                                                                                    |                          |
| max_13_v4_32_entries                                                                                                    | :                                                                                           | 49152                                                                                                    |                          |
| total_13_v4_32_entries                                                                                                    | :                                                                                           | 6294                                                                                                    |                          |
| <pre>13_v4_total_ep_entries</pre>                                                                                                    | :                                                                                           | 221                                                                                                    |                          |
| 13_v4_host_uc_entries                                                                                                    | :                                                                                           | 6073                                                                                                    |                          |
| 13 v4 host mc entries                                                                                                    | :                                                                                           | 0                                                                                                    |                          |
| total_13_v4_32_entries_norm                                                                                                    | :                                                                                           | 12                                                                                                    |                          |
| max_13_v6_128_entries                                                                                                    | :                                                                                           | 12288                                                                                                    |                          |
| total_13_v6_128_entries                                                                                                    | :                                                                                           | 17                                                                                                    |                          |
| 13_v6_total_ep_entries                                                                                                    | :                                                                                           | 0                                                                                                    |                          |
| 13_v6_host_uc_entries                                                                                                    | :                                                                                           | 17                                                                                                    |                          |
| 13 v6 host mc entries                                                                                                    | :                                                                                           | 0                                                                                                    |                          |
| total_l3_v6_128_entries_norm                                                                                                    | :                                                                                           | 0                                                                                                    |                          |
| <pre>max_13_1pm_entries</pre>                                                                                                    | :                                                                                           | 20480                                                                                                    | < Maximum                |
| 13_lpm_entries                                                                                                    | :                                                                                           | 19528                                                                                                    | < Current L3 LPM entries |
| 13_v4_lpm_entries                                                                                                    | :                                                                                           | 19528                                                                                                    |                          |
| 13_v6_lpm_entries                                                                                                    | :                                                                                           | 0                                                                                                    |                          |
|                                                                                                    |                                                                                             |                                                                                                    |                          |
| 13_lpm_entries_norm                                                                                                    | :                                                                                           | 99                                                                                                    |                          |
| <pre>13_lpm_entries_norm max_l3_lpm_tcam_entries</pre>                                                                                                    | :<br>:                                                                                      | 99<br>5632                                                                                                    |                          |
| <pre>13_lpm_entries_norm max_13_lpm_tcam_entries max_13_v6_wide_lpm_tcam_entrie</pre>                                                                                                    | :<br>:<br>es                                                                                | 99<br>5632<br>: 1000                                                                                                    |                          |
| <pre>13_lpm_entries_norm max_13_lpm_tcam_entries max_13_v6_wide_lpm_tcam_entrie 13_lpm_tcam_entries</pre>                                                                                                    | :<br>:<br>es:<br>:                                                                          | 99<br>5632<br>: 1000<br>864                                                                                                    |                          |
| <pre>13_lpm_entries_norm max_13_lpm_tcam_entries max_13_v6_wide_lpm_tcam_entries 13_lpm_tcam_entries 13_v4_lpm_tcam_entries</pre>                                                                                                    | :<br>:<br>:<br>:<br>:                                                                       | 99<br>5632<br>: 1000<br>864<br>404                                                                                                    |                          |
| <pre>13_lpm_entries_norm max_13_lpm_tcam_entries max_13_v6_wide_lpm_tcam_entries 13_lpm_tcam_entries 13_v4_lpm_tcam_entries 13_v6_lpm_tcam_entries</pre>                                                                                                    | :<br>:<br>:<br>:<br>:                                                                       | 99<br>5632<br>: 1000<br>864<br>404<br>460                                                                                                    |                          |
| <pre>13_lpm_entries_norm max_l3_lpm_tcam_entries max_l3_v6_wide_lpm_tcam_entries 13_lpm_tcam_entries 13_v4_lpm_tcam_entries 13_v6_lpm_tcam_entries 13_v6_wide_lpm_tcam_entries</pre>                                                                                                    | :<br>:<br>:<br>:<br>:                                                                       | 99<br>5632<br>1000<br>864<br>404<br>460<br>24                                                                                                    |                          |
| <pre>13_lpm_entries_norm max_13_lpm_tcam_entries max_13_v6_wide_lpm_tcam_entries 13_lpm_tcam_entries 13_v4_lpm_tcam_entries 13_v6_lpm_tcam_entries 13_v6_wide_lpm_tcam_entries 13_lpm_tcam_entries_norm</pre>                                                                                                    | :<br>:<br>:<br>:<br>:<br>:<br>:<br>:                                                        | 99<br>5632<br>: 1000<br>864<br>404<br>460<br>24<br>15                                                                                                |                          |
| <pre>13_lpm_entries_norm max_l3_lpm_tcam_entries max_l3_v6_wide_lpm_tcam_entries 13_lpm_tcam_entries 13_v4_lpm_tcam_entries 13_v6_lpm_tcam_entries 13_lpm_tcam_entries_norm 13_v6_lpm_tcam_entries_norm</pre>                                                                                                    | :<br>:<br>:<br>:<br>:<br>:<br>:<br>:<br>:<br>:                                              | 99<br>5632<br>: 1000<br>864<br>404<br>460<br>24<br>15<br>2                                                                                           |                          |
| <pre>13_lpm_entries_norm max_l3_lpm_tcam_entries max_l3_v6_wide_lpm_tcam_entries 13_lpm_tcam_entries 13_v4_lpm_tcam_entries 13_v6_lpm_tcam_entries 13_lpm_tcam_entries_norm 13_v6_lpm_tcam_entries_norm 13_host_uc_entries</pre>                                                                                                    | :<br>:<br>:<br>:<br>:<br>:<br>:<br>:<br>:<br>:<br>:<br>:<br>:<br>:<br>:<br>:<br>:<br>:<br>: | 99<br>5632<br>1000<br>864<br>404<br>460<br>24<br>15<br>2<br>6090                                                                                     |                          |
| <pre>13_lpm_entries_norm max_l3_lpm_tcam_entries max_l3_v6_wide_lpm_tcam_entries 13_lpm_tcam_entries 13_v4_lpm_tcam_entries 13_v6_lpm_tcam_entries 13_lpm_tcam_entries_norm 13_v6_lpm_tcam_entries_norm 13_host_uc_entries 13_v4_host_uc_entries</pre>                                                                                                    |                                                                                             | 99<br>5632<br>1000<br>864<br>404<br>460<br>24<br>15<br>2<br>6090<br>6073                                                                             |                          |
| <pre>13_lpm_entries_norm max_l3_lpm_tcam_entries max_l3_v6_wide_lpm_tcam_entries 13_lpm_tcam_entries 13_v6_lpm_tcam_entries 13_v6_wide_lpm_tcam_entries 13_lpm_tcam_entries_norm 13_v6_lpm_tcam_entries_norm 13_host_uc_entries 13_v4_host_uc_entries 13_v6_host_uc_entries</pre>                                                                                                    | :<br>:<br>:<br>:<br>:<br>:<br>:<br>:<br>:<br>:<br>:<br>:<br>:<br>:<br>:<br>:<br>:<br>:<br>: | 99<br>5632<br>1000<br>864<br>404<br>460<br>24<br>15<br>2<br>6090<br>6073<br>17                                                                       |                          |
| <pre>13_lpm_entries_norm max_l3_lpm_tcam_entries max_l3_v6_wide_lpm_tcam_entries 13_lpm_tcam_entries 13_v4_lpm_tcam_entries 13_v6_lpm_tcam_entries 13_lpm_tcam_entries_norm 13_v6_lpm_tcam_entries_norm 13_host_uc_entries 13_v4_host_uc_entries 13_v6_host_uc_entries max_uc_ecmp_entries</pre>                                                                                                    |                                                                                             | 99<br>5632<br>1000<br>864<br>404<br>24<br>15<br>2<br>6090<br>6073<br>17<br>32768                                                                     |                          |
| <pre>13_lpm_entries_norm max_l3_lpm_tcam_entries max_l3_v6_wide_lpm_tcam_entries 13_lpm_tcam_entries 13_v6_lpm_tcam_entries 13_lpm_tcam_entries_norm 13_v6_lpm_tcam_entries_norm 13_host_uc_entries 13_v6_host_uc_entries 13_v6_host_uc_entries max_uc_ecmp_entries uc_ecmp_entries</pre>                                                                                                    |                                                                                             | 99<br>5632<br>1000<br>864<br>404<br>24<br>15<br>2<br>6090<br>6073<br>17<br>32768<br>250                                                              |                          |
| <pre>13_lpm_entries_norm max_l3_lpm_tcam_entries max_l3_v6_wide_lpm_tcam_entries 13_lpm_tcam_entries 13_v6_lpm_tcam_entries 13_lpm_tcam_entries_norm 13_v6_lpm_tcam_entries_norm 13_host_uc_entries 13_v4_host_uc_entries 13_v6_host_uc_entries 13_v6_entries uc_ecmp_entries uc_ecmp_entries_norm</pre>                                                                                                    |                                                                                             | 99<br>5632<br>1000<br>864<br>404<br>460<br>24<br>15<br>2<br>6090<br>6073<br>17<br>32768<br>250<br>0                                                  |                          |
| <pre>13_lpm_entries_norm max_l3_lpm_tcam_entries max_l3_v6_wide_lpm_tcam_entries 13_lpm_tcam_entries 13_v6_lpm_tcam_entries 13_v6_wide_lpm_tcam_entries 13_lpm_tcam_entries_norm 13_v6_lpm_tcam_entries_norm 13_host_uc_entries 13_v4_host_uc_entries 13_v6_host_uc_entries uc_ecmp_entries uc_ecmp_entries_norm max_uc_adj_entries</pre>                                                                         |                                                                                             | 99<br>5632<br>1000<br>864<br>404<br>460<br>24<br>15<br>2<br>6090<br>6073<br>17<br>32768<br>250<br>0<br>8192                                          |                          |
| <pre>13_lpm_entries_norm max_l3_lpm_tcam_entries max_l3_v6_wide_lpm_tcam_entries 13_lpm_tcam_entries 13_v4_lpm_tcam_entries 13_v6_lpm_tcam_entries 13_lpm_tcam_entries_norm 13_v6_lpm_tcam_entries 13_v4_host_uc_entries 13_v6_host_uc_entries 13_v6_host_uc_entries uc_ecmp_entries uc_ecmp_entries uc_adj_entries uc_adj_entries</pre>                                                                          |                                                                                             | 99<br>5632<br>1000<br>864<br>404<br>460<br>24<br>15<br>2<br>6090<br>6073<br>17<br>32768<br>250<br>0<br>8192<br>261                                   |                          |
| <pre>13_lpm_entries_norm max_l3_lpm_tcam_entries max_l3_v6_wide_lpm_tcam_entries 13_lpm_tcam_entries 13_v6_lpm_tcam_entries 13_v6_wide_lpm_tcam_entries 13_lpm_tcam_entries_norm 13_v6_lpm_tcam_entries_norm 13_host_uc_entries 13_v4_host_uc_entries 13_v6_host_uc_entries uc_ecmp_entries uc_ecmp_entries uc_adj_entries uc_adj_entries_norm</pre>                                                              |                                                                                             | 99<br>5632<br>1000<br>864<br>404<br>460<br>24<br>15<br>2<br>6090<br>6073<br>17<br>32768<br>250<br>0<br>8192<br>261<br>3                              |                          |
| <pre>13_lpm_entries_norm max_13_lpm_tcam_entries max_13_v6_wide_lpm_tcam_entries 13_lpm_tcam_entries 13_v6_lpm_tcam_entries 13_v6_wide_lpm_tcam_entries 13_lpm_tcam_entries_norm 13_v6_lpm_tcam_entries_norm 13_host_uc_entries 13_v4_host_uc_entries 13_v6_host_uc_entries 13_v6_host_uc_entries uc_ecmp_entries uc_ecmp_entries uc_adj_entries uc_adj_entries uc_adj_entries_norm vrfs</pre>                    |                                                                                             | 99<br>5632<br>1000<br>864<br>404<br>24<br>15<br>2<br>6090<br>6073<br>17<br>32768<br>250<br>0<br>8192<br>261<br>3<br>150                              |                          |
| <pre>13_lpm_entries_norm max_13_lpm_tcam_entries max_13_v6_wide_lpm_tcam_entries 13_v4_lpm_tcam_entries 13_v6_lpm_tcam_entries 13_lpm_tcam_entries_norm 13_v6_lpm_tcam_entries_norm 13_host_uc_entries 13_v6_host_uc_entries 13_v6_host_uc_entries uc_ecmp_entries uc_ecmp_entries uc_adj_entries uc_adj_entries uc_adj_entries infra_vrfs</pre>                                                                  |                                                                                             | 99<br>5632<br>1000<br>864<br>404<br>24<br>15<br>2<br>6090<br>6073<br>17<br>32768<br>250<br>0<br>8192<br>261<br>3<br>150<br>0                         |                          |
| <pre>13_lpm_entries_norm max_13_lpm_tcam_entries max_13_v6_wide_lpm_tcam_entries 13_v6_lpm_tcam_entries 13_v6_lpm_tcam_entries 13_lpm_tcam_entries_norm 13_v6_lpm_tcam_entries_norm 13_v6_lpm_tcam_entries 13_v4_host_uc_entries 13_v6_host_uc_entries 13_v6_host_uc_entries uc_ecmp_entries uc_ecmp_entries uc_edj_entries uc_adj_entries uc_adj_entries uc_adj_entries tenant_vrfs tenant_vrfs</pre>            |                                                                                             | 99<br>5632<br>1000<br>864<br>404<br>460<br>24<br>15<br>2<br>6090<br>6073<br>17<br>32768<br>250<br>0<br>8192<br>261<br>3<br>150<br>0<br>148           |                          |
| <pre>13_lpm_entries_norm max_l3_lpm_tcam_entries max_l3_v6_wide_lpm_tcam_entries 13_lpm_tcam_entries 13_v6_lpm_tcam_entries 13_v6_wide_lpm_tcam_entries 13_lpm_tcam_entries_norm 13_v6_lpm_tcam_entries 13_v4_host_uc_entries 13_v4_host_uc_entries 13_v6_host_uc_entries 13_v6_host_uc_entries uc_ecmp_entries uc_ecmp_entries uc_adj_entries uc_adj_entries uc_adj_entries infra_vrfs tenant_vrfs rtd_ifs</pre> |                                                                                             | 99<br>5632<br>1000<br>864<br>404<br>460<br>24<br>15<br>2<br>6090<br>6073<br>17<br>32768<br>250<br>0<br>8192<br>261<br>3<br>150<br>0<br>148<br>2      |                          |
| <pre>13_lpm_entries_norm max_l3_lpm_tcam_entries max_l3_v6_wide_lpm_tcam_entries 13_lpm_tcam_entries 13_v6_lpm_tcam_entries 13_v6_wide_lpm_tcam_entries 13_lpm_tcam_entries_norm 13_v6_lpm_tcam_entries 13_v4_host_uc_entries 13_v4_host_uc_entries 13_v6_host_uc_entries uc_ecmp_entries uc_ecmp_entries uc_adj_entries uc_adj_entries uc_adj_entries tenant_vrfs tenant_vrfs tenant_vrfs</pre>                  |                                                                                             | 99<br>5632<br>1000<br>864<br>404<br>460<br>24<br>15<br>2<br>6090<br>6073<br>17<br>32768<br>250<br>0<br>8192<br>261<br>3<br>150<br>0<br>148<br>2<br>2 |                          |

## **Errore Fasi Successive : F199144**

1. Ridurre il numero di percorsi che ogni switch deve gestire in modo da garantire la conformità alla scalabilità definita per il modello hardware. Consultare la guida alla scalabilità <u>https://www.cisco.com/c/en/us/td/docs/switches/datacenter/aci/apic/sw/4-x/verified-scalability/Cisco-ACI-Verified-Scalability-Guide-412.html</u>

2. Valutare la possibilità di modificare il profilo della scala di inoltro in base alla scala. <u>https://www.cisco.com/c/en/us/td/docs/switches/datacenter/aci/apic/sw/all/forwarding-scale-profiles/cisco-apic-forwarding-scale-profiles/m-overview-and-guidelines.html</u>

3. Rimozione della subnet 0.0.0.0/0 in L3Out e configurazione delle sole subnet richieste

4. Se si utilizza la generazione 1, aggiornare l'hardware dalla generazione 1 alla generazione 2, in quanto gli switch della generazione 2 consentono oltre 20.000 route v4 esterne.

# **Errore: F93337**

```
"Code" : "F93337",
"Description" : "TCA: memory usage current value(compHostStats15min:memUsageLast) value 100% raised abov
"Dn" : "comp/prov-VMware/ctrlr-[FAB4-AVE]-vcenter/vm-vm-1071/fault-F93337"
```

Questo errore specifico viene generato quando l'host VM utilizza una quantità di memoria superiore alla soglia. L'APIC monitora questi host tramite VCenter. Comp:HostStats15min è una classe che rappresenta le statistiche più recenti per l'host in un intervallo di campionamento di 15 minuti. Questo corso viene aggiornato ogni 5 minuti.

## Avvio rapido per risolvere il problema: F93337

# 1. Comando ''moquery -d 'comp/prov-VMware/ctrlr-[<DVS>]-<VCenter>/vm-vm-<VM id dal DN del guasto>'''

Questo comando fornisce informazioni sulla VM interessata

```
# comp.Vm
             : vm-1071
oid
cfgd0s
            : Ubuntu Linux (64-bit)
childAction :
descr
            :
dn
            : comp/prov-VMware/ctrlr-[FAB4-AVE]-vcenter/vm-vm-1071
ftRole
            : unset
guid
            : 501030b8-028a-be5c-6794-0b7bee827557
            : 0
id
issues
            :
            : local
lc0wn
modTs
            : 2022-04-21T17:16:06.572+05:30
monPolDn
            : uni/tn-692673613-VSPAN/monepg-test
            : VM3
name
nameAlias
            :
os
             :
            : vm-vm-1071
rn
            : poweredOn
state
status
            :
template
            : no
            : virt
type
             : 4210b04b-32f3-b4e3-25b4-fe73cd3be0ca
uuid
```

### 2. Comando "moquery -c compRsHv | grep 'vm-1071""

Questo comando fornisce informazioni sull'host in cui è ospitata la VM. In questo esempio, la VM si trova sull'host 347

```
apic2# moquery -c compRsHv | grep vm-1071
dn : comp/prov-VMware/ctrlr-[FAB4-AVE]-vcenter/vm-vm-1071/rshv-[comp/prov-VMware/ctrlr-[FAB4-/
```

#### 3. Comando "moquery -c compHv -f 'comp.Hv.oid="host-1068"""

Questo comando fornisce dettagli sull'host

```
apic2# moquery -c compHv -f 'comp.Hv.oid=="host-1068"'
Total Objects shown: 1
# comp.Hv
                    : host-1068
oid
availAdminSt
                   : gray
                   : gray
avail0perSt
childAction
countUplink
                    : 0
descr
dn
                    : comp/prov-VMware/ctrlr-[FAB4-AVE]-vcenter/hv-host-1068
enteringMaintenance : no
                    : b1e21bc1-9070-3846-b41f-c7a8c1212b35
guid
id
                    : 0
issues
lc0wn
                    : local
                   : 2022-04-21T14:23:26.654+05:30
modTs
                   : uni/infra/moninfra-default
monPolDn
name
                   : myhost
nameAlias
operIssues
os
                    : hv-host-1068
rn
state
                   : poweredOn
status
                   :
type
                   : hv
uuid
                    :
```

### Errore nella fase successiva: F93337

1. Modificare la memoria allocata per la macchina virtuale sull'host.

2. Se è prevista la memoria, è possibile eliminare l'errore creando un criterio di raccolta delle statistiche per modificare il valore di soglia.

r. Sotto il tenant della VM, creare un nuovo criterio di monitoraggio.

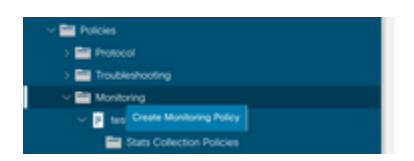

b. In Criterio di monitoraggio, selezionare Criterio di raccolta statistiche.

|                                       | Stats Collection Policies |               |                          | 00 |
|---------------------------------------|---------------------------|---------------|--------------------------|----|
| Or Quick Start                        |                           |               |                          |    |
| ~ 🧱 692673613-VSPAN                   | Object ALL                | V / Stats ALL |                          | 0  |
| > 🚍 Application Profiles              |                           |               |                          | +  |
| > 🧰 Networking                        | Granularity               | Admin State   | History Retention Period |    |
| > 🚞 Contracts                         | 5 Minute                  | enabled       | 15 Minutes               |    |
| V Policies                            | 15 Minute                 | enabled       | 1 Day                    |    |
| > 📰 Protocol                          | Liber                     | making        | 1 Minute                 |    |
| > 🚍 Troubleshooting                   | 1 Hour                    | enacieo       | 1 trees.                 |    |
| Monitoring                            | 1 Day                     | enabled       | 10 Days                  |    |
| v 📔 test                              | 1 Week                    | enabled       | none                     |    |
| Stats Collection Policies             | 1 Morth                   | enabled       | none                     |    |
| Stats Export Policies                 | 1 Quarter                 | enabled       | none                     |    |
| Californe/Smart Californe/SNMP/Syslog | • 1 Year                  | enabled       | none                     |    |

 $\hat{a} \in f$  c. Fare clic sull'icona Modifica accanto all'elenco a discesa Oggetto di monitoraggio e controllare la macchina virtuale (comp.Vm) come oggetto di monitoraggio. Dopo l'invio, selezionare l'oggetto compVm dall'elenco a discesa Oggetto di monitoraggio.

|                           | Stats Collection P | olicies                                      |     |                          | 00 |
|---------------------------|--------------------|----------------------------------------------|-----|--------------------------|----|
| > O+ Quick Start          | 10.00              |                                              |     |                          |    |
| ~ 🌐 692673613-VSPAN       | Object: ALL        | V / Stats ALL                                |     |                          | 0  |
| > 🔤 Application Profiles  | Add/Delete         | Monitoring Object                            | 9.0 |                          | +  |
| > Em Networking           | 740070501010       | monitoring object                            | 00  | History Retention Period |    |
| > 🚍 Contracts             |                    |                                              |     | 15 Minutes               |    |
| Policies                  |                    |                                              |     | 1.0m/                    |    |
| > 🚞 Protocol              |                    |                                              | 0   | 1.549                    |    |
| > 🧮 Troubleshooting       | Select             | Monitoring Object                            |     | 1 Week                   |    |
| - 🧮 Monitoring            |                    | Vitual Machine (comp.Vini)                   |     | 10 Days                  |    |
| 🗸 🔲 test                  |                    | Access Client EPg (infra.CEPg)               |     | none                     |    |
| Stats Collection Policies |                    | Access Function Provider (Infra.PEPg)        |     | none                     |    |
|                           |                    | Host Protection Domain Policy (hostprot.Pol) |     |                          |    |

### â€f

 $\hat{a}$ €*f* d. Fare clic sull'icona Modifica accanto a Tipo di stato, quindi controllare Utilizzo CPU.

| Uar                                                            | Stats Collection Policies                |               |                                                    |                          | 00                |
|----------------------------------------------------------------|------------------------------------------|---------------|----------------------------------------------------|--------------------------|-------------------|
| <ul> <li>Ge Guioc Sain</li> <li>III 612673613-VSPAN</li> </ul> | Monitoring<br>Object Virtual Machine (co | mp.Vm)        | V / Stats Host                                     | ~ /                      | 0                 |
| > 🔛 Application Profiles                                       |                                          |               |                                                    |                          | +                 |
| > 🧮 Networking                                                 | Granularity                              |               | Admin State                                        | History Retention Period | Config Thresholds |
| > 🧮 Contracts                                                  |                                          | Calit Ctoto 1 | Turne                                              |                          |                   |
| Policies                                                       |                                          | Edit Stats    | rype                                               | 0                        |                   |
| > 🚞 Protocol                                                   |                                          | Select or Uni | select Stats Type                                  |                          |                   |
| > 🧮 Troubleshooting                                            |                                          |               |                                                    |                          |                   |
| 🗸 🔛 Monitoring                                                 |                                          |               |                                                    | 0                        |                   |
| v 🖻 test                                                       |                                          | Select        | Stats Type                                         |                          |                   |
| Stats Collection Policies                                      |                                          | 10            | cero usage<br>received rate                        |                          |                   |
| Stats Export Policies                                          |                                          |               | received dropped packets                           |                          |                   |
| Californe/Smart Californe/SNMP/Svalog                          |                                          | 13            | received packets                                   |                          |                   |
| Euror Security Assistances Delicies                            |                                          |               | transmitted rate                                   |                          |                   |
| Earls County Assistants Forces                                 |                                          |               | transmitted dropped packets<br>transmitted packets |                          |                   |
| En la Jacoria Deletas                                          |                                          | 1.1           |                                                    |                          |                   |

### â€f

e. Dall'elenco a discesa del tipo di stato, fare clic su select host, fare clic sul segno + e immettere il proprio Granularità, lo stato Amministrativo e il periodo di conservazione della cronologia, quindi fare clic su update.

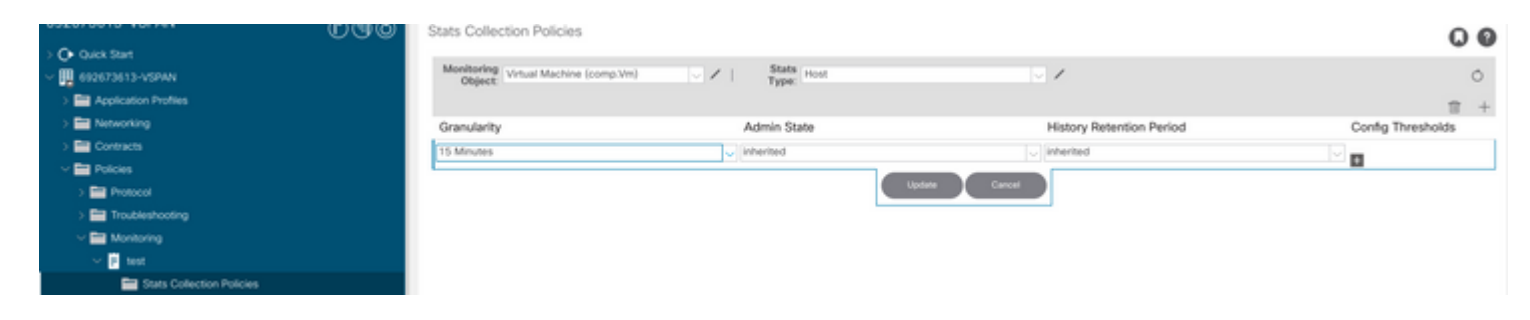

## â€f

f. Fare clic sul segno + sotto la soglia di configurazione e aggiungere "valore massimo di utilizzo della memoria" come proprietà.

| UUUU                                                                                                    | Stats Collection Policies                  |                                  |                                                               | 00                         |
|----------------------------------------------------------------------------------------------------|--------------------------------------------|----------------------------------|---------------------------------------------------------------|----------------------------|
| O Quick Start     G20573613-VSPAN     D III Application Profiles                                              | Monitoring<br>Object: Virtual Machine (com | p.Vm) V I Stats Host             | - ×                                                           | 0                          |
| > 🥅 Networking                                                                                                | Granularity                                | Admin State                      | History Retention Period                                      | Config Thresholds          |
| > Contracts                                                                                                   | 15 Minute                                  | inherited                        | inherited                                                     | 0                          |
| Policies Protocol                                                                                             |                                            | Thresholds for Collection 15 Min | nute                                                          | 0                          |
| > 🚍 Troubleshooting<br>-> 🚍 Monitoring                                                                        |                                            | Config Thresholds                |                                                               |                            |
| v 🛛 test                                                                                                    |                                            |                                  |                                                               | Choose a Property          |
| Stats Collection Policies                                                                                     |                                            | Property                         | Ed                                                            | memory usage current value |
| Stats Export Policies Californe/Smart Californe/SMMP/Syslog                                                   |                                            | 50                               | No Berni have been Round.<br>ct Actions to create a new item. | memory usage minimum value |
| Event Seventy Assignment Policies     Fault Seventy Assignment Policies     Fault Seventy Assignment Policies |                                            |                                  |                                                               | memory usage average value |
| Hust Entroyour Poisces                                                                                        |                                            |                                  |                                                               | CPU usage current value    |
| > 🖬 NedFlow<br>> 🖿 VMM                                                                                        |                                            |                                  |                                                               | CPU usage minimum value    |
| ) 🔤 Services                                                                                                  |                                            |                                  |                                                               | CPU usage average value    |
|                                                                                                    |                                            |                                  |                                                               | CPU usage trend            |

g. Modificare il valore normale nella soglia desiderata.

|                                                                                                    | Stats Collectio | n Policies                |                |          |       |     |                  | 00   |
|----------------------------------------------------------------------------------------------------|-----------------|---------------------------|----------------|----------|-------|-----|------------------|------|
| O Quick Start                                                                                                    | Monitoring      |                           | State          |          |       | 1.2 |                  |      |
| W 602673613-VSPAN     SPAN     SPAN | Object V        | tual Machine (comp.Vm)    | Type:          | orse.    |       | /   |                  | 0    |
| > Application Profiles                                                                                                    | Create St       | ats Threshold             |                |          |       | 0   |                  |      |
| > 📷 Networking                                                                                                    |                 |                           |                |          |       |     | Config Threshold | ls . |
| > 🔛 Contracts                                                                                                    |                 |                           |                |          |       |     |                  |      |
| Policies                                                                                                    | memory us       | age maximum value         |                |          |       |     | 0                |      |
| ) 🔛 Protocol                                                                                                    |                 | Name of Malance           | LA.            |          |       |     | 0                |      |
| > 🚍 Troubleshooting                                                                                                    |                 | Normal varue.             |                |          |       |     |                  |      |
| Monitoring                                                                                                    |                 | Threshold Direction:      | Rising Falling |          |       |     |                  |      |
| V 🖻 test                                                                                                    | Rising          | Thresholds to Config: 🕑 🌔 |                |          |       |     | T                |      |
| Stats Collection Policies                                                                                                    |                 | Crit                      | cal            |          |       |     | resnoto          |      |
| Stats Export Policies                                                                                                    |                 | Min                       | 97<br>97       |          |       |     |                  |      |
| Californe/Smart Californe/SNMP/Syslog                                                                                                    |                 | U War                     | ming           |          |       |     |                  |      |
| Event Severity Assignment Policies                                                                                                    | Falling         | Thresholds to Config: 🕝   |                |          |       |     |                  |      |
| Fault Severity Assignment Policies                                                                                                    |                 | Crit                      | cal<br>V       |          |       |     |                  |      |
| E Fault Lifecycle Policies                                                                                                    |                 | Min                       | or .           |          |       |     |                  |      |
| > 📷 Host Protection                                                                                                    |                 | U War                     | ning           |          |       |     |                  |      |
| > 🔤 NetFlow                                                                                                    | Rising          |                           |                | Falling  |       |     |                  |      |
| > 🔤 VM                                                                                                    |                 | Set                       | Reset          |          | Reset | Set |                  |      |
| > 🔛 Services                                                                                                    | Critical        |                           |                | Warning  |       |     |                  |      |
|                                                                                                    |                 |                           |                | 10.00    |       |     |                  |      |
|                                                                                                    | Major           |                           |                | Minor    |       |     |                  |      |
|                                                                                                    | Minor           |                           |                | Major    |       |     |                  |      |
|                                                                                                    | Warning         |                           |                | Critical |       |     |                  |      |
|                                                                                                    |                 |                           |                | or rough |       |     |                  |      |

h. Applicare i criteri di monitoraggio all'EPG

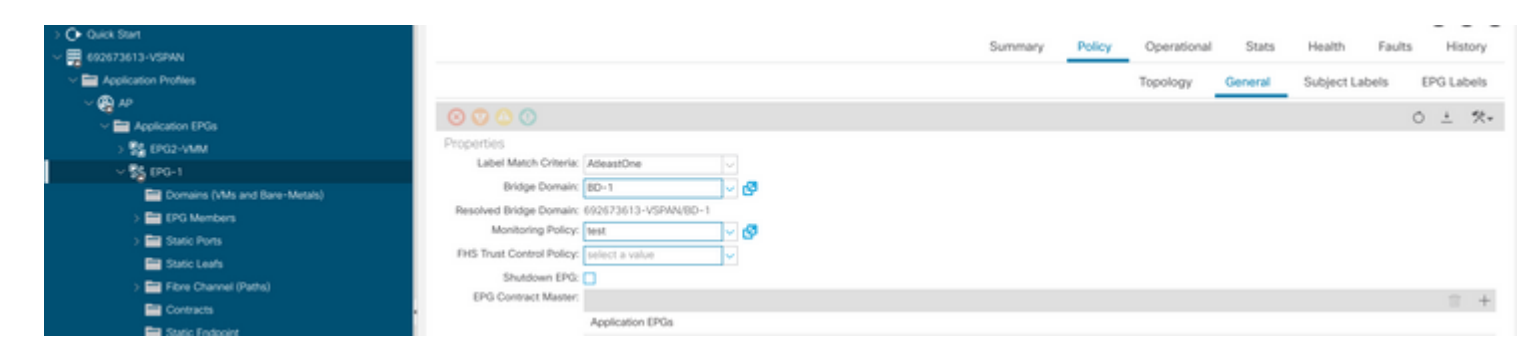

I. Per verificare se il criterio è applicato alla macchina virtuale eseguire "moquery -c compVm -f 'comp.Vm.oid = "vm-<vm-id>""

apic1# moquery -c compVm -f 'comp.Vm.oid == "vm-1071"' | grep monPolDn monPolDn : uni/tn-692673613-VSPAN/monepg-test <== Monitoring Policy test has been applied</pre>

â€f

# Errore: F93241

```
"Code" : "F93241",
"Description" : "TCA: CPU usage average value(compHostStats15min:cpuUsageAvg) value 100% raised above th
"Dn" : "comp/prov-VMware/ctrlr-[FAB4-AVE]-vcenter/vm-vm-1071/fault-F93241"
```

Questo errore specifico viene generato quando l'host VM utilizza una CPU superiore alla soglia. L'APIC monitora questi host tramite VCenter. Comp:HostStats15min è una classe che rappresenta le statistiche più recenti per l'host in un intervallo di campionamento di 15 minuti. Questo corso viene aggiornato ogni 5 minuti.

## Avvio rapido per risolvere il problema: F93241

# 1. Comando ''moquery -d 'comp/prov-VMware/ctrlr-[<DVS>]-<VCenter>/vm-vm-<VM id dal DN del guasto>'''

Questo comando fornisce informazioni sulla VM interessata

```
# comp.Vm
oid : vm-1071
cfgdOs : Ubuntu Linux (64-bit)
childAction :
descr :
dn : comp/prov-VMware/ctrlr-[FAB4-AVE]-vcenter/vm-vm-1071
ftRole : unset
guid : 501030b8-028a-be5c-6794-0b7bee827557
id : 0
```

| issues    | : |                                      |
|-----------|---|--------------------------------------|
| lcOwn     | : | local                                |
| modTs     | : | 2022-04-21T17:16:06.572+05:30        |
| monPolDn  | : | uni/tn-692673613-VSPAN/monepg-test   |
| name      | : | VM3                                  |
| nameAlias | : |                                      |
| os        | : |                                      |
| rn        | : | vm-vm-1071                           |
| state     | : | poweredOn                            |
| status    | : |                                      |
| template  | : | no                                   |
| type      | : | virt                                 |
| uuid      | : | 4210b04b-32f3-b4e3-25b4-fe73cd3be0ca |
|           |   |                                      |

### 2. Comando "moquery -c compRsHv | grep 'vm-1071""

Questo comando fornisce informazioni sull'host in cui è ospitata la VM. In questo esempio, la VM si trova sull'host 347

```
apic2# moquery -c compRsHv | grep vm-1071
dn : comp/prov-VMware/ctrlr-[FAB4-AVE]-vcenter/vm-vm-1071/rshv-[comp/prov-VMware/ctrlr-[FAB4-/
```

### 3. Comando "moquery -c compHv -f 'comp.Hv.oid="host-1068"""

Questo comando fornisce dettagli sull'host

```
apic2# moquery -c compHv -f 'comp.Hv.oid=="host-1068"'
Total Objects shown: 1
# comp.Hv
oid
                    : host-1068
availAdminSt
                    : gray
avail0perSt
                   : gray
childAction
                   :
countUplink
                   : 0
descr
                    : comp/prov-VMware/ctrlr-[FAB4-AVE]-vcenter/hv-host-1068
dn
enteringMaintenance : no
                    : b1e21bc1-9070-3846-b41f-c7a8c1212b35
guid
                    : 0
id
issues
                    :
lc0wn
                   : local
modTs
                    : 2022-04-21T14:23:26.654+05:30
monPolDn
                    : uni/infra/moninfra-default
name
                    : myhost
nameAlias
                    :
operIssues
                    :
os
                    : hv-host-1068
rn
                    : poweredOn
state
status
                    : hv
type
```

### Errore nella fase successiva: F93241

:

1. Aggiornare la CPU allocata per la macchina virtuale sull'host.

2. Se è prevista la CPU, è possibile eliminare l'errore creando un criterio di raccolta delle statistiche per modificare il valore di soglia.

r. Sotto il tenant della VM, creare un nuovo criterio di monitoraggio.

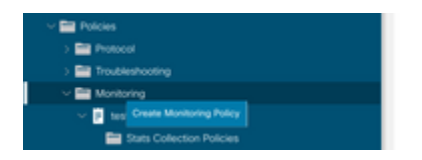

b. In Criterio di monitoraggio, selezionare Criterio di raccolta statistiche.

| U.G.                                                  | Stats Collection Policies |                    |                          | 00 |
|-------------------------------------------------------|---------------------------|--------------------|--------------------------|----|
| O Quick Start     Egg673613-VSPAN                     | Monitoring<br>Object: ALL | U Z I Stats ALL    |                          | Ó  |
| > Application Profiles > Provide Application Profiles | Granularity               | Admin State        | History Retention Period | +  |
| > Contracts                                           | 5 Minute<br>15 Minute     | enabled<br>enabled | 15 Minutes<br>1 Day      |    |
| > 📑 Protocol > 🚔 Troubleshooting                      | 1 Hour                    | enabled            | 1 Week                   |    |
| ✓ Image Monitoring ✓ Ø test                           | 1 Week                    | enabled            | none                     |    |
| Stats Collection Policies                             | 1 Month<br>1 Quarter      | erabled<br>enabled | none                     |    |
| Californe/Smart Californe/SNMP/Syslog                 | 1 Year                    | enabled            | none                     |    |

 $\hat{a} \in f$  c. Fare clic sull'icona Modifica accanto all'elenco a discesa Oggetto di monitoraggio e controllare la macchina virtuale (comp.Vm) come oggetto di monitoraggio. Dopo l'invio, selezionare l'oggetto compVm dall'elenco a discesa Oggetto di monitoraggio.

| ι.                         | Stats Collection I | Policies                                     |    |                          | 00 |
|----------------------------|--------------------|----------------------------------------------|----|--------------------------|----|
| > O Quick Start            | Manifester         | State                                        |    |                          |    |
| - 🕎 692673613-VSPAN        | Object: ALL        | Type: ALL                                    |    |                          | 0  |
| > 🚍 Application Profiles   | Add/Delete         | Monitoring Object                            | 00 |                          | +  |
| > 🚞 Networking             | 7400,00000         | monitoring object                            | 00 | History Retention Period |    |
| > 🚞 Contracts              |                    |                                              |    | 15 Minutes               |    |
| 🗸 🚞 Policies               |                    |                                              |    | 1.Day                    |    |
| > 🚞 Protocol               |                    |                                              | Ó  | 1 Luty                   |    |
| > E Troubleshooting        | Select             | Monitoring Object                            |    | 1 Week                   |    |
| - Monitoring               |                    | VM Virtual Interface (comp.VNic)             |    | 10 Days                  |    |
| - <b>1</b> and             | 12 N               | Access Client EPa (infra CEPa)               |    | none                     |    |
| En Parte Coloridae Delater |                    | Access Function Provider (Infra.PEPg)        |    |                          |    |
| Stats Collection Policies  |                    | Host Protection Domain Policy (hostprot.Pol) |    | none                     |    |

â€f

 $\hat{a}$ €*f* d. Fare clic sull'icona Modifica accanto a Tipo di stato, quindi controllare Utilizzo CPU.

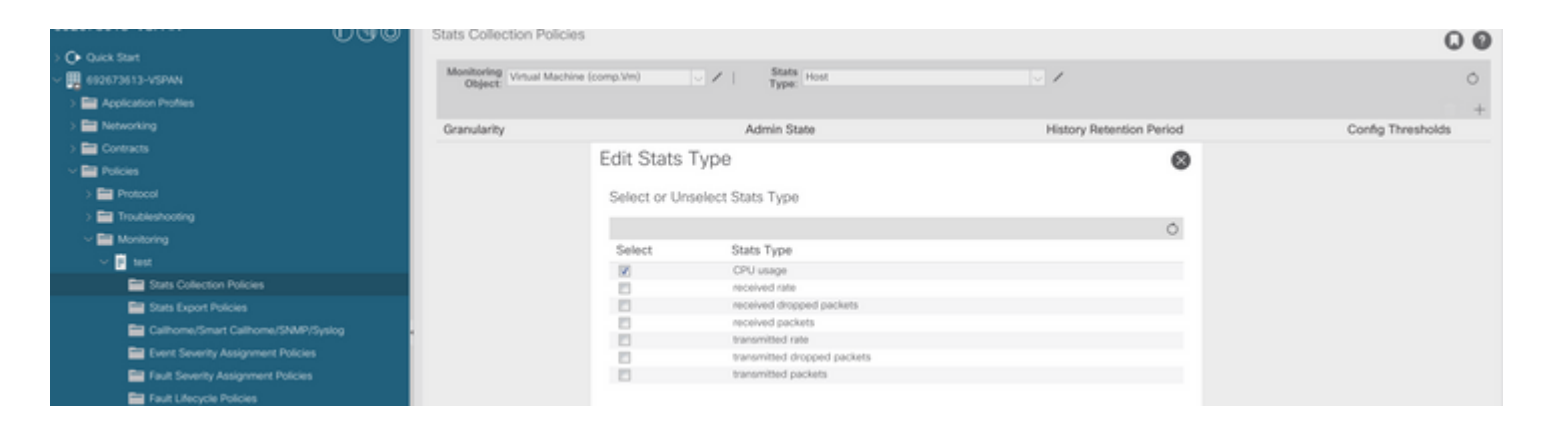

### â€f

e. Dall'elenco a discesa del tipo di stato, fare clic su select host, fare clic sul segno + e immettere il proprio Granularità, lo stato Amministrativo e il periodo di conservazione della cronologia, quindi fare clic su update.

| 092010010 100701            | ԾաԹ | Stats Collection Policies         |       |             |               |                          |           | 00       |
|-----------------------------|-----|-----------------------------------|-------|-------------|---------------|--------------------------|-----------|----------|
| > O Quick Start             |     |                                   |       |             |               |                          |           |          |
| III 692673613-VSPAN         |     | Object: Virtual Machine (comp.Vm) | × / I | Type: Host  |               | v /                      |           | 0        |
| > E Application Profiles    |     |                                   |       |             |               |                          |           | 前 +      |
| > E Networking              |     | Granularity                       |       | Admin State |               | History Retention Period | Config T? | wesholds |
| > 🚞 Contracts               |     | 15 Minutes                        | - U   | inherited   |               | inherited                | - V       |          |
| V 🚞 Policies                |     |                                   |       |             |               |                          |           |          |
| > 🔤 Protocol                |     |                                   |       |             | Update Carcel |                          |           |          |
| > 🚍 Troubleshooting         |     |                                   |       |             |               |                          |           |          |
| Monitoring                  |     |                                   |       |             |               |                          |           |          |
| 🗸 📴 test                    |     |                                   |       |             |               |                          |           |          |
| E Stats Collection Policies |     |                                   |       |             |               |                          |           |          |

f. Fare clic sul segno + sotto la soglia di configurazione e aggiungere "valore massimo di utilizzo CPU" come proprietà.

|                                       | Stats Collection Po | licies                               |                |                            | 00         |
|---------------------------------------|---------------------|--------------------------------------|----------------|----------------------------|------------|
| Or Quick Start                        |                     |                                      |                |                            |            |
| ~ 🚆 692673613-VSPAN                   | Object Virtual M    | tachine (comp.Vin) V State Host      | V 1            |                            | 0          |
| > E Application Profiles              |                     | Thresholds for Collection 15 Minute  |                | 8                          | ₽ +        |
| > 🔤 Networking                        | Granularity         |                                      |                | Config                     | Thresholds |
| > E Contracts                         | 15 Minute           | Config Thresholds                    |                |                            |            |
| Polcies                               |                     |                                      | E 4            | Choose a Property          |            |
| > 🔛 Protocol                          |                     | Property                             | Edit Threshold | memory usage current value |            |
| > 🔛 Troubleshooting                   |                     | No items have been found.            |                | menory usage content more  |            |
| Monitoring                            |                     | Select Actions to create a new item. |                | memory usage minimum value |            |
| ✓ 2 test                              |                     |                                      |                | memory usage maximum value |            |
| Stats Collection Policies             |                     |                                      |                | memory usage average value |            |
| Stats Export Policies                 |                     |                                      |                | memory usage trend         |            |
| CalifornerSmart CalifornerSNMP/Syslog |                     |                                      |                | CPU usage current value    |            |
| Event Severity Assignment Policies    |                     |                                      |                | CPU usage minimum value    |            |
| Fault Severity Assignment Policies    |                     |                                      |                |                            |            |
| Fault Lifecycle Policies              |                     |                                      |                | CPU usage maximum value    |            |
| > 🚞 Host Protection                   |                     |                                      |                | CPU usage average value    |            |
| > 🧱 NetFlow                           |                     |                                      |                | CPU usage trend            |            |

### â€f

g. Modificare il valore normale nella soglia desiderata.

|                                        | Stats Collection Policies                 |                         |                     |          |       |     | 0 0               |
|----------------------------------------|-------------------------------------------|-------------------------|---------------------|----------|-------|-----|-------------------|
| > 🕒 Guick Start<br>~ 🛄 692673613-VSPAN | Monitoring<br>Object: Virtual Machine (co | mp.Vm) 🗸 🖌              | Stats<br>Type: Host |          | × /   |     | 0                 |
| > Application Profiles                 | Create S                                  | tats Threshold          |                     |          |       | (   | <b>3</b> = +      |
| > Networking                           | Granularity                               |                         |                     |          |       |     | Config Thresholds |
| ) 🔛 Contracts                          | 15 Minute<br>CPU usag                     | e maximum value         |                     |          |       |     |                   |
| > Potocol                              |                                           | Normal Mahata           |                     |          |       |     |                   |
| > 🧱 Troubleshooting                    |                                           | HOTTER VENUE.           |                     |          |       |     |                   |
| Monitoring                             |                                           | Investiga Direction     | Houng Haung         |          |       |     |                   |
| V 🖡 test                               | Ripk                                      | g Thresholds to Config: |                     |          |       |     |                   |
| Stats Collection Policies              |                                           | Maj                     | ior .               |          |       |     |                   |
| Stats Export Policies                  |                                           | Min                     | or                  |          |       |     |                   |
| Californe/Smart Californe/SNMP/Syslog  | Fath                                      | a Thresholds to Confia: |                     |          |       |     |                   |
| Event Seventy Assignment Policies      |                                           | 0.00                    | ical                |          |       |     |                   |
| Fault Severity Assignment Policies     |                                           | C Maj                   | or                  |          |       |     |                   |
| Fault Lifecycle Policies               |                                           | War                     | ming                |          |       |     |                   |
| > 🧱 Host Protection                    | Rising                                    |                         |                     | Falling  |       |     |                   |
| > 🚞 NetFlow                            |                                           | Set                     | Reset               |          | Reset | Set |                   |
|                                        | Calical                                   |                         |                     | Warning  |       |     |                   |
| > 🔤 Services                           | Constant and                              |                         |                     | marning  |       |     |                   |
|                                        | Major                                     |                         |                     | Minor    |       |     |                   |
|                                        | Minor                                     |                         |                     | Major    |       |     |                   |
|                                        | Warning                                   |                         |                     | Critical |       |     |                   |

h. Applicare i criteri di monitoraggio all'EPG

| Or Quick Start                |                                              | C       | Deline | Occurrent   | Canto   | Line also   | Facility |       |       |
|-------------------------------|----------------------------------------------|---------|--------|-------------|---------|-------------|----------|-------|-------|
|                               |                                              | Summary | Policy | Operational | Stats   | Plealth     | Paults   | Pite  | story |
| Application Profiles          |                                              |         |        | Topology    | General | Subject Lat | bels     | EPG L | abels |
| ~ 🚱 10                        | 0.0.0                                        |         |        |             |         |             |          |       |       |
| Application EPGs              |                                              |         |        |             |         |             | (        | > ÷   | ו     |
| > 💱 EF02-VMM                  | Properties                                   |         |        |             |         |             |          |       |       |
| ~ \$\$ (PG-1                  | Label Match Criteria: AdeastOne              |         |        |             |         |             |          |       |       |
| Domains (VMs and Bare-Metals) | Bridge Domain: BD-1 V                        |         |        |             |         |             |          |       |       |
| > 🧮 (PG Members               | Resolved Bridge Domain: 692673613-VSPAN/8D-1 |         |        |             |         |             |          |       |       |
| > 🧮 Static Ports              | Monitoring Policy: 1988                      |         |        |             |         |             |          |       |       |
| E Static Leafs                | FHS Trust Control Policy: select a value     |         |        |             |         |             |          |       |       |
| > 🧮 Fibre Channel (Paths)     | Shutdown EPG:                                |         |        |             |         |             |          |       |       |
| Contracts                     | EPG Contract Master:                         |         |        |             |         |             |          |       | +     |
| Em Static Endersity           | Application EPOs                             |         |        |             |         |             |          |       |       |

I. Per verificare se il criterio è applicato alla macchina virtuale eseguire "moquery -c compVm -f 'comp.Vm.oid = "vm-<vm-id>""

apic1# moquery -c compVm -f 'comp.Vm.oid == "vm-1071"' | grep monPolDn monPolDn : uni/tn-692673613-VSPAN/monepg-test <== Monitoring Policy test has been applied</pre>

# Errore: F381328

/

"Code" : "F381328",
"Description" : "TCA: CRC Align Errors current value(eqptIngrErrPkts5min:crcLast) value 50% raised above
"Dn" : "topology/

/sys/phys-<[interface]>/fault-F381328"

Questo errore specifico viene generato quando gli errori CRC su un'interfaccia superano la soglia. Sono disponibili due tipi comuni di errori CRC: gli errori FCS e gli errori CRC Stomped. Gli errori CRC vengono propagati a causa di un percorso a commutazione di tipo cut-through e sono il risultato di errori FCS iniziali. Poiché ACI segue lo switching cut-through questi frame finiscono per attraversare il fabric ACI e vediamo errori CRC stomp lungo il percorso, questo non significa che tutte le interfacce con errori CRC sono difetti. Si consiglia di identificare l'origine del CRC e risolvere il problema relativo a SFP/porta/fibra.

## Avvio rapido per risolvere l'errore: F381328

### 1. Scaricare il numero più alto di interfacce con CRC nella struttura

| <pre>moquery -c rmonEtherStats -f 'rmon.EtherStats.cRCAlignErrors&gt;="1"</pre> | '   egrep "dn cRCAlignErrors"   egrep |
|---------------------------------------------------------------------------------|---------------------------------------|
| <pre>topology/pod-1/node-103/sys/phys-[eth1/50]/dbgEtherStats</pre>             | 399158                                |
| <pre>topology/pod-1/node-101/sys/phys-[eth1/51]/dbgEtherStats</pre>             | 399158                                |
| <pre>topology/pod-1/node-1001/sys/phys-[eth2/24]/dbgEtherStats</pre>            | 399158                                |

### 2. Scaricare il numero più alto di FCS nell'infrastruttura

moquery -c rmonDot3Stats -f 'rmon.Dot3Stats.fCSErrors>="1"' | egrep "dn|fCSErrors" | egrep -o "\S+\$" |

### Errore nella fase successiva: F381328

1. Gli eventuali errori FCS nell'infrastruttura vengono corretti. Questi errori in genere indicano problemi di livello 1.

2. Se sulla porta del pannello anteriore sono presenti errori di stomp CRC, controllare il dispositivo collegato sulla porta e individuare il motivo per cui lo stomps proviene da tale dispositivo.

## **Script Python per errore : F381328**

L'intero processo può anche essere automatizzato utilizzando lo script Python. Fare riferimento a <u>https://www.cisco.com/c/en/us/support/docs/cloud-systems-management/application-policy-infrastructure-controller-apic/217577-how-to-use-fcs-and-crc-troubleshooting-s.html</u>

## Errore : F450296

```
"Code" : "F450296",
"Description" : "TCA: Multicast usage current value(eqptcapacityMcastEntry5min:perLast) value 91% raised
"Dn" : "sys/eqptcapacity/fault-F450296"
```

Questo errore specifico viene generato quando il numero di voci multicast supera la soglia.

### Avvio rapido per risolvere il problema: F450296

### 1. Comando "show platform internal hal health-stats asic-unit all"

module-1# show platform internal hal health-stats asic-unit all |Sandbox\_ID: 0 Asic Bitmap: 0x0 |-----L2 stats: ========= : 1979 bds: : 3500 max\_bds: external\_bds: vsan\_bds: : 0 : 0 legacy\_bds: : 0 regular\_bds: : 0 control\_bds: : 0 : 1976 fds : 3500 max fds fd vlans : 0 fd vxlans : 0 : 3955 vlans ax vlans vlan\_xlates : 3960 max vlans : 6739 : 32768 max vlan\_xlates ports : 52 : 47 pcs hifs : 0 nif pcs : 0 11\_pcs. 012\_local\_host\_entries: 1979max\_12\_local\_host\_entries: 3276812\_local\_host\_entries\_norm: 6 l2\_total\_host\_entries : 1979
max\_l2\_total\_host\_entries : 65536 12\_total\_host\_entries\_norm : 3 L3 stats: ========= 13\_v4\_local\_ep\_entries: 3953max\_13\_v4\_local\_ep\_entries: 3276813\_v4\_local\_ep\_entries\_norm: 12 13\_v6\_local\_ep\_entries : 1976
max\_13\_v6\_local\_ep\_entries : 24576 13\_v6\_local\_ep\_entries\_norm : 8 13\_v4\_total\_ep\_entries : 3953
max\_13\_v4\_total\_ep\_entries : 65536

| 13 v4 total ep entries norm                                                                                                    | : | 6                            |
|----------------------------------------------------------------------------------------------------|---|------------------------------|
| 13 v6 total ep entries                                                                                                    |   | 1976                         |
| max 13 v6 total en entries                                                                                                    | : | 49152                        |
| 13 v6 total en entries norm                                                                                                    | : | 4J1JZ<br>A                   |
| max 12 v4 22 optrios                                                                                                    | : | 4                            |
| max_15_v4_52_entites                                                                                                    | : | 90504                        |
| total_13_v4_32_entries                                                                                                    | : | 35590                        |
| 13_v4_total_ep_entries                                                                                                    | : | 3953                         |
| 13_v4_host_uc_entries                                                                                                    | : | 37                           |
| <pre>13_v4_host_mc_entries</pre>                                                                                                    | : | 31600                        |
| <pre>total_13_v4_32_entries_norm</pre>                                                                                                    | : | 36                           |
| <pre>max_13_v6_128_entries</pre>                                                                                                    | : | 49152                        |
| total_l3_v6_128_entries                                                                                                    | : | 3952                         |
| <pre>13_v6_total_ep_entries</pre>                                                                                                    | : | 1976                         |
| 13 v6 host uc entries                                                                                                    | : | 1976                         |
| 13 v6 host mc entries                                                                                                    | : | 0                            |
| total 13 v6 128 entries norm                                                                                                    |   | 8                            |
| may 13 lpm entries                                                                                                    | : | 38012                        |
| 12 lpm optrios                                                                                                    | : | 0284                         |
| 12 v4 lpm optrios                                                                                                    | : | 2040                         |
| 13_V4_1pm_entries                                                                                                    | · | 5940                         |
| 13_V6_1pm_entries                                                                                                    | : | 5444                         |
| 13_1pm_entries_norm                                                                                                    | : | 31                           |
| <pre>max_13_lpm_tcam_entries</pre>                                                                                                    | : | 4096                         |
| <pre>max_13_v6_wide_lpm_tcam_entrie</pre>                                                                                                    | s | : 1000                       |
| <pre>13_lpm_tcam_entries</pre>                                                                                                    | : | 2689                         |
| <pre>13_v4_lpm_tcam_entries</pre>                                                                                                    | : | 2557                         |
| <pre>13_v6_lpm_tcam_entries</pre>                                                                                                    | : | 132                          |
| 13 v6 wide lpm tcam entries                                                                                                    | : | 0                            |
| 13 lpm tcam entries norm                                                                                                    | : | 65                           |
| 13 v6 lpm tcam entries norm                                                                                                    |   | 0                            |
| 13 host up entries                                                                                                    | : | 2013                         |
| 13 v4 bost uc entries                                                                                                    | : | 2013                         |
| 12 v6 bost us entries                                                                                                    | : | 57<br>1076                   |
| 15_V0_NOSt_uc_entries                                                                                                    | • | 1976                         |
| max_uc_ecmp_entries                                                                                                    | : | 32/68                        |
| uc_ecmp_entries                                                                                                    | : | 1                            |
| uc_ecmp_entries_norm                                                                                                    | : | 0                            |
| max_uc_adj_entries                                                                                                    | : | 8192                         |
| uc_adj_entries                                                                                                    | : | 1033                         |
| uc_adj_entries_norm                                                                                                    | : | 12                           |
| vrfs                                                                                                    | : | 1806                         |
| infra vrfs                                                                                                    | : | 0                            |
| tenant vrfs                                                                                                    | : | 1804                         |
| rtd ifs                                                                                                    |   | 2                            |
| sub ifs                                                                                                    | : | 2                            |
| sub_115                                                                                                    | : | 1078                         |
| 3V1_113                                                                                                    | • | 1970                         |
| Manat state.                                                                                                    |   |                              |
| MCast stats:                                                                                                    |   |                              |
|                                                                                                    |   |                              |
| mcast_count                                                                                                    | : | 31616 <<<<<<                 |
| <pre>max_mcast_count</pre>                                                                                                    | : | 32768                        |
|                                                                                                    |   |                              |
| Policy stats:                                                                                                    |   |                              |
| ==========                                                                                                    |   |                              |
| policy_count                                                                                                    | : | 127116                       |
| max policy count                                                                                                    |   | 131072                       |
|                                                                                                    | • |                              |
| policy otcam count                                                                                                    | • | 2920                         |
| <pre>policy_otcam_count max_policy_otcam_count</pre>                                                                                           | : | 2920                         |
| <pre>policy_otcam_count max_policy_otcam_count policy_label_count</pre>                                                                        | : | 2920<br>: 8192<br>· 0        |
| <pre>policy_otcam_count max_policy_otcam_count policy_label_count max_policy_label_count</pre>                                                 | : | 2920<br>: 8192<br>: 0        |
| <pre>policy_otcam_count max_policy_otcam_count policy_label_count max_policy_label_count</pre>                                                 | : | 2920<br>: 8192<br>: 0<br>: 0 |
| <pre>policy_otcam_count max_policy_otcam_count policy_label_count max_policy_label_count Dei State:</pre>                                      | : | 2920<br>: 8192<br>: 0<br>: 0 |
| <pre>policy_otcam_count max_policy_otcam_count policy_label_count max_policy_label_count Dci Stats:</pre>                                      | : | 2920<br>: 8192<br>: 0<br>: 0 |
| <pre>policy_otcam_count max_policy_otcam_count policy_label_count max_policy_label_count Dci Stats: ====================================</pre> | : | 2920<br>: 8192<br>: 0<br>: 0 |

| vlan_xlate_entries_tcam              | : | 0 |
|--------------------------------------|---|---|
| <pre>max_vlan_xlate_entries</pre>    | : | 0 |
| <pre>sclass_xlate_entries</pre>      | : | 0 |
| <pre>sclass_xlate_entries_tcam</pre> | : | 0 |
| <pre>max_sclass_xlate_entries</pre>  | : | 0 |

## Errore nella fase successiva: F450296

1. Valuta la possibilità di spostare parte del traffico multicast in altri fogli.

2. Esplora vari profili di scala di inoltro per aumentare la scala multicast. Fai riferimento al collegamento <u>https://www.cisco.com/c/en/us/td/docs/switches/datacenter/aci/apic/sw/all/forwarding-scale-profiles/cisco-apic-forwarding-scale-profiles/m-forwarding-scale-profiles-523.html</u>

## Informazioni su questa traduzione

Cisco ha tradotto questo documento utilizzando una combinazione di tecnologie automatiche e umane per offrire ai nostri utenti in tutto il mondo contenuti di supporto nella propria lingua. Si noti che anche la migliore traduzione automatica non sarà mai accurata come quella fornita da un traduttore professionista. Cisco Systems, Inc. non si assume alcuna responsabilità per l'accuratezza di queste traduzioni e consiglia di consultare sempre il documento originale in inglese (disponibile al link fornito).